## Guide rapide de l'application FusionSolar

Édition : 08 Date : 15/03/2020

## Utilisation des paramètres rapides de l'application FusionSolar

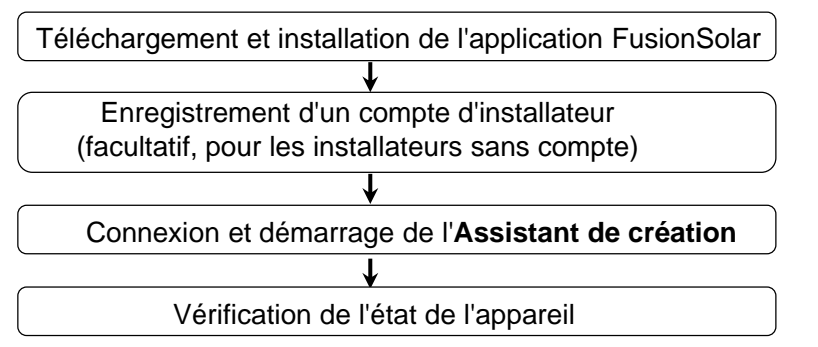

FAQ

Architecture de la disposition physique des modules PV utilisant la mise en service d'appareils (facultatif, pour les scénarios impliquant des optimiseurs)

Architecture de la disposition physique des modules PV sur l'interface utilisateur Web de FusionSolar (en option, pour les scénarios impliquant des optimiseurs)

Réglage des paramètres de limitation d'exportation

Réglage de la suppression de l'augmentation de tension de la courbe Q-U

Le présent document s'applique aux scénarios suivants :

- Onduleur avec WLAN intégré pour la mise en service locale.
- Onduleur avec adaptateur USB WLAN pour la mise en service locale.
- Dans un réseau en cascade RS485, l'onduleur maître peut être l'un des suivants : SUN2000-(3KTL-20KTL)-M0, SUN2000-70KTL/75KTL-C1 (facultatif), SUN2000-50KTL/63KTL-JPM0, SUN2000-50KTL-JPM1, SUN2000-50KTL/60KTL/65KTL/100KTL/110KTL/125KTL-M0, SUN2000-70KTL/100KTL-INM0, SUN2000-100KTL-M1, SUN2000-175KTL-H0, SUN2000-185KTL-INH0 et SUN2000-185KTL-H1.

## 1. Téléchargement et installation de l'application FusionSolar

Méthode 1 : recherchez « FusionSolar » dans Google Play pour télécharger et installer l'application.

Méthode 2 : scannez le code QR pour télécharger et installer l'application.

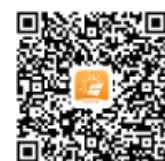

Google Play (Android)

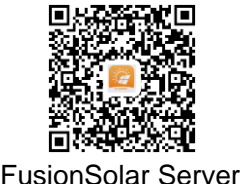

(Android)

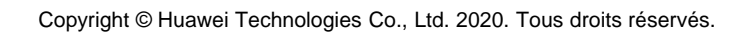

HUAWF

- Les captures d'écran de l'application figurant dans le présent document correspondent à FusionSolar 2.5.7. Les illustrations sont uniquement fournies à titre de référence.
- Le mot de passe initial pour la connexion au WLAN de l'onduleur est **Changeme**.
- Le mot de passe initial pour la connexion au module WLAN est **Changeme**.
- Le mot de passe initial d'installateur est 00000a.
- Utilisez ce mot de passe initial lors du premier allumage et changez-le immédiatement après vous être connecté. Pour sécuriser votre compte, modifiez le mot de passe régulièrement et retenez toujours votre nouveau mot de passe. Si vous ne modifiez pas votre mot de passe, il pourrait être découvert par quelqu'un d'autre. Si vous ne modifiez pas votre mot de passe pendant une longue période, il pourrait être volé ou piraté. Si vous perdez votre mot de passe, vous ne pouvez pas accéder à vos appareils. Dans cette éventualité, toute perte subie par l'installation photovoltaïque relève de la responsabilité de l'utilisateur.

La dernière version Android est requise pour la mise en service locale. La version iOS n'est pas mise à jour et peut être utilisée uniquement pour visualiser les informations de la centrale PV. Vous pouvez rechercher « FusionSolar » dans l'App Store ou scanner le code QR pour télécharger la version iOS.

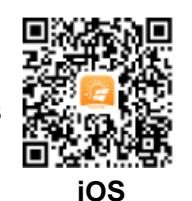

1

## 2. Enregistrement d'un compte d'installateur (facultatif, pour les installateurs sans compte)

• La création du premier compte d'installateur générera un domaine portant le nom de l'entreprise.

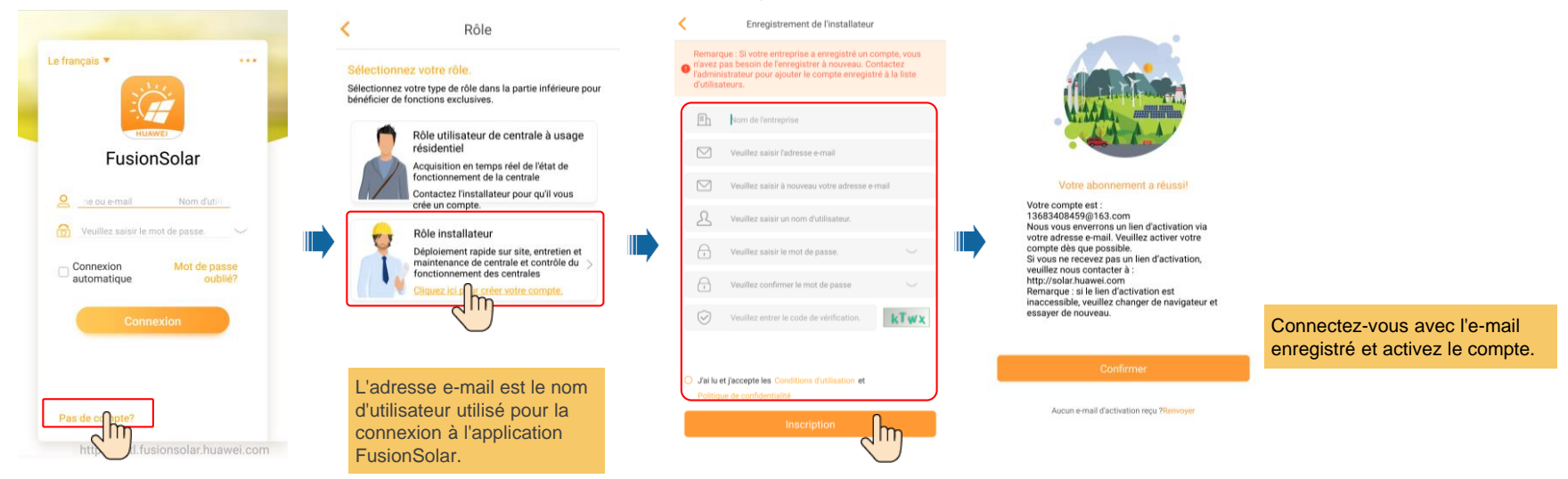

 Pour créer plusieurs comptes d'installateur pour la même société, connectez-vous à l'application FusionSolar et appuyez sur Nouvel utilisateur.

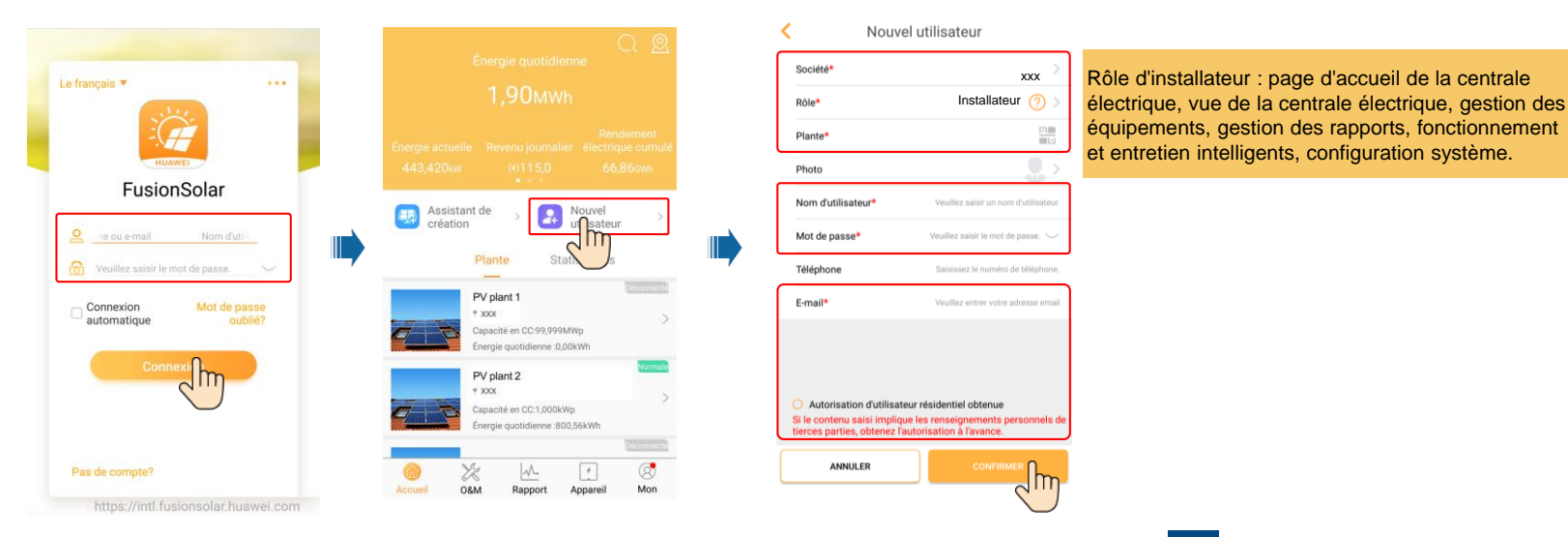

### 3. Connectez-vous et lancez l'Assistant de création

#### Mise en service locale : WLAN intégré

Si la connexion de l'onduleur au système de FusionSolar réussit, les étapes des cases en pointillés sont automatiquement ignorées.

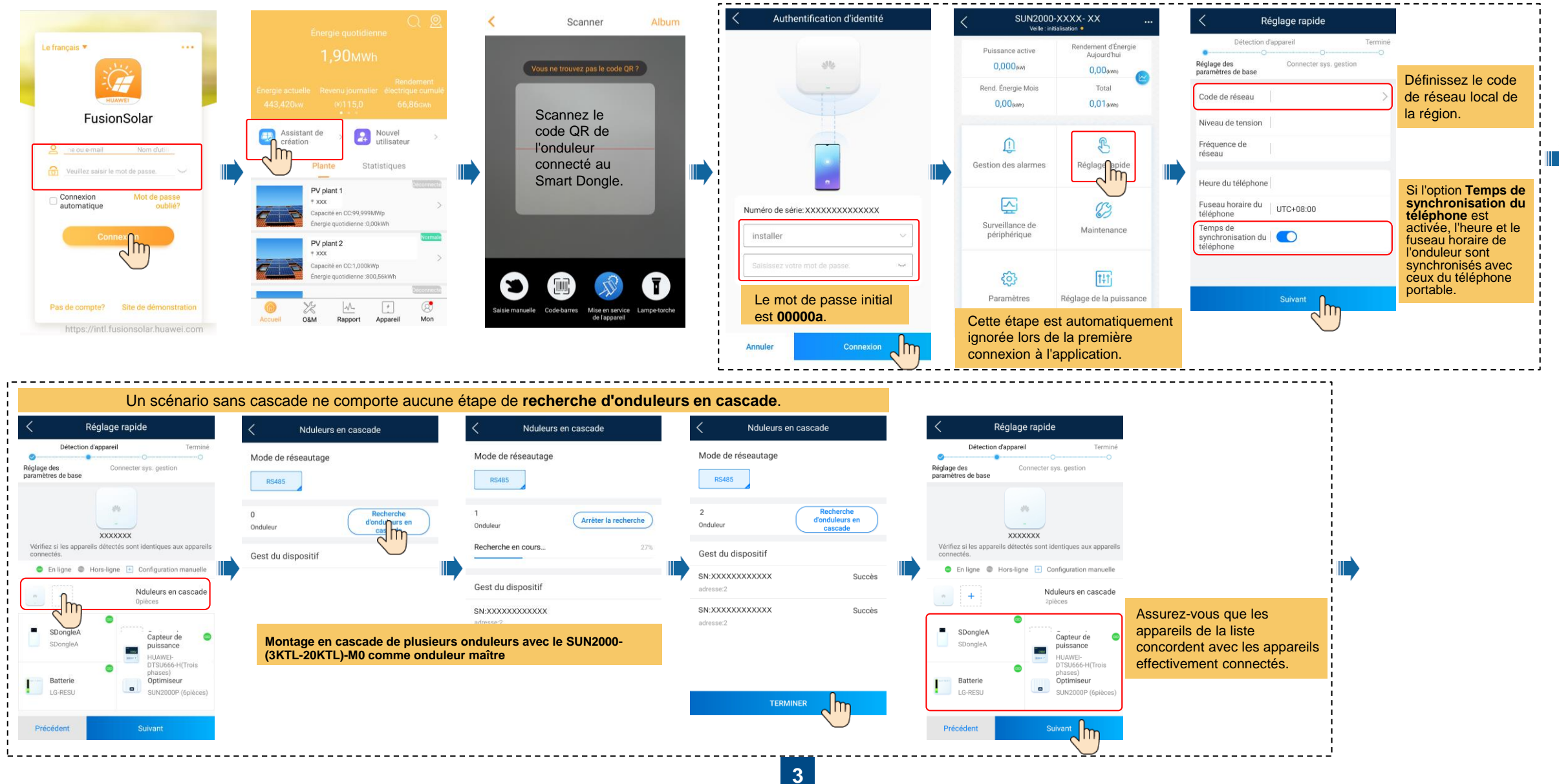

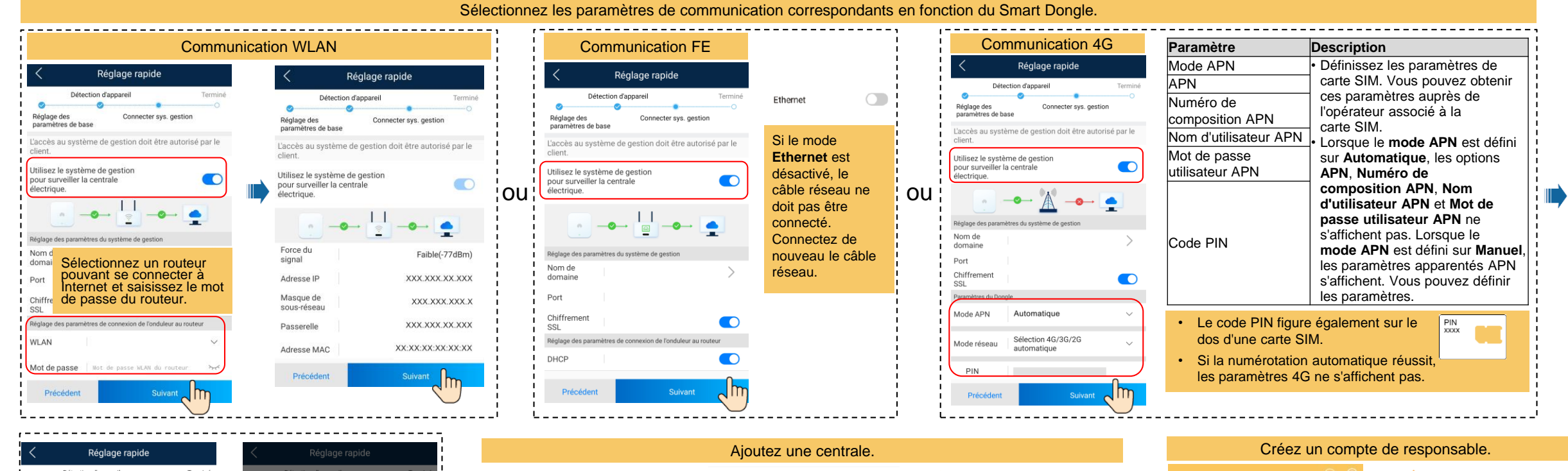

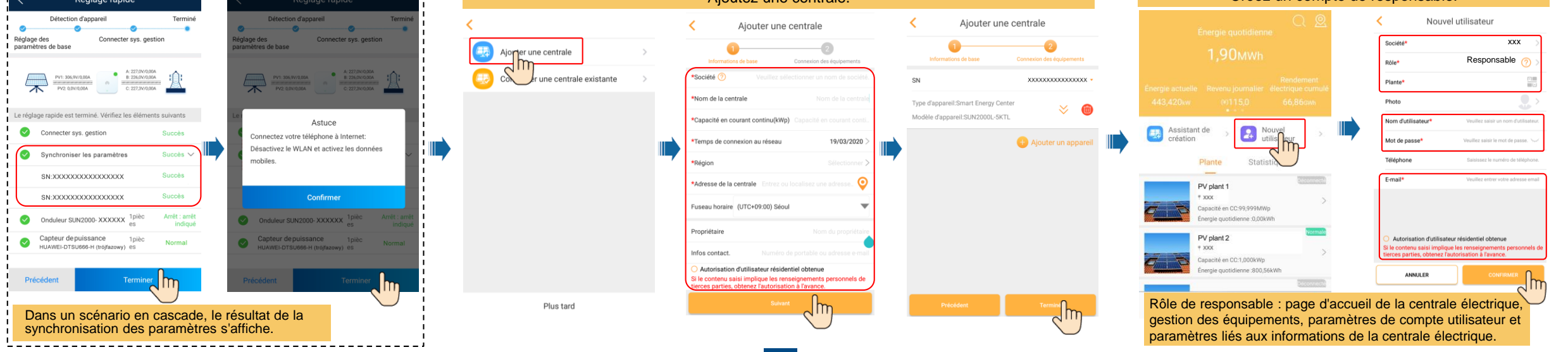

### Mise en service locale : adaptateur USB WLAN

Si la connexion de l'onduleur au système de FusionSolar réussit, les étapes des cases en pointillés sont automatiquement ignorées.

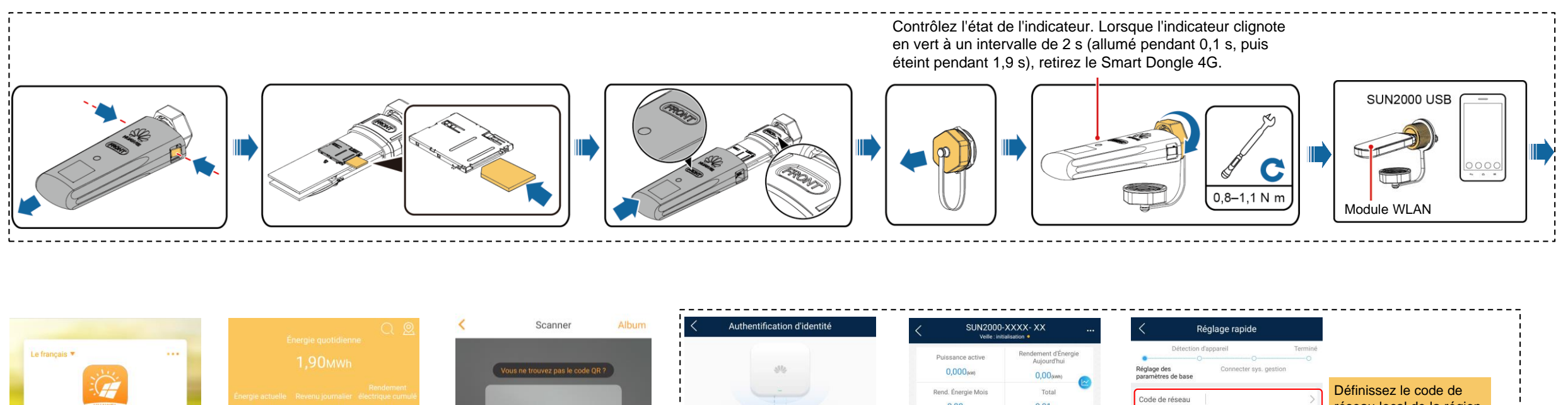

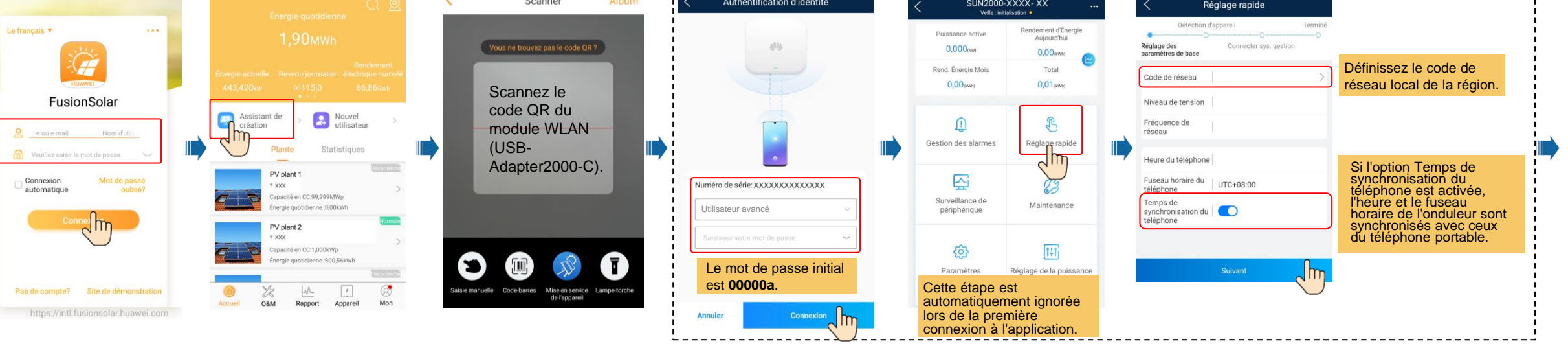

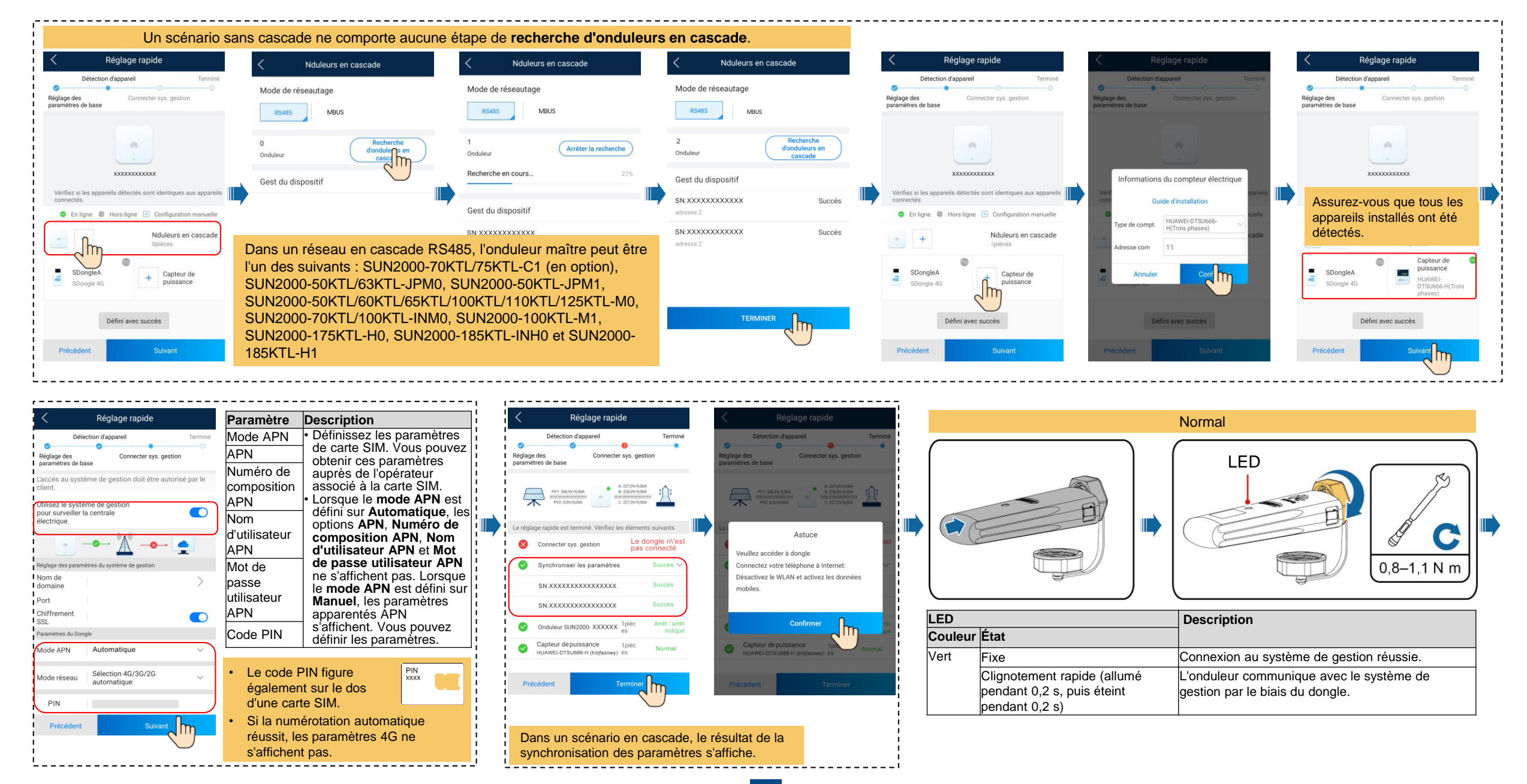

| <        | Scanner                                                                                                    | Album                                                              |                                                                           | Ajoutez une centrale.                                                                                                    |                      | Créez un compte de                                                                                                    | responsable.                                                                                                    |                                                                                                    |
|----------|----------------------------------------------------------------------------------------------------|--------------------------------------------------------------------|---------------------------------------------------------------------------|----------------------------------------------------------------------------------------------------|----------------------|----------------------------------------------------------------------------------------------------|----------------------------------------------------------------------------------------------------|----------------------------------------------------------------------------------------------------|
| Saisie m | Vous ne trouvez pas le code QR         Scannez le         code QR du         Smart Dongle ou         de l'onduleur         connecté au         Smart Dongle. | 2<br>1<br>1<br>1<br>1<br>1<br>1<br>1<br>1<br>1<br>1<br>1<br>1<br>1 | Ajour une centrale       >         Control une centrale existante       > | Ajouton un contration           Contration           Contration | Ajouter une centrale | Energie quotidienne<br>L, gORWAN<br>A, 42,02 Revenue journaier dechrique curule<br>44,420 MILLON B66,800M<br>Création<br>Plante<br>Plante<br>Plante<br>Création<br>Plante<br>Création<br>Plante<br>Création<br>Plante<br>Création<br>Plante<br>Création<br>Création | Nouvel utilisateur     Société*         xxx         Résponsable         O         Intre*         Responsable         O         Intre*         Intre*         Intre*         Responsable         O         Intre*         Responsable         O         Intre*         Responsable         O         Intre*         Responsable         O         Intre*         Responsable         O         Intre*         Responsable         O         Intre*         Responsable         O         Intre*         Responsable         O         Intre*         Responsable         O         Intre*         Responsable         O         Intre*         Veuliter sater un non d'utilisateur         Rédehone         Satisser le numére de tidéphone         Satisser le numére de tidéphone | Rôle de responsable : page<br>d'accueil de la centrale électrique,<br>gestion des équipements,<br>paramètres de compte utilisateur<br>et paramètres liés aux<br>informations de la centrale<br>électrique. |
|          |                                                                                                    |                                                                    |                                                                           |                                                                                                    | Précédent            | Accueil O&M Rapport Appareil Mon                                                                                                    |                                                                                                    |                                                                                                    |

| LED |                      |
|-----|----------------------|
|     | S/<br>Ja<br>et<br>Ve |
|     |                      |

| LED                                             |                                                                                                    | Observations | Description                                                                                                    |
|-------------------------------------------------|----------------------------------------------------------------------------------------------------|--------------|----------------------------------------------------------------------------------------------------|
| Couleur                                         | État                                                                                                  |              |                                                                                                    |
| S/O                                             | Éteint                                                                                                | Normal       | Le dongle n'est pas sécurisé ou n'est pas sous tension.                                                                                                    |
| Jaune (clignotement vert<br>et rouge simultané) | Fixe                                                                                                  |              | Le dongle est sécurisé et sous tension.                                                                                                    |
| Vert                                            | Clignotement par cycles de<br>2 secondes (allumé<br>pendant 0,1 sec, puis<br>éteint pendant 1,9 sec.) | Normal       | Connexion (durée < 1 min)                                                                                                    |
|                                                 |                                                                                                    | Anormal      | Si la durée est supérieure à 1 min, les paramètres 4G/GPRS sont incorrects. Réinitialisez les paramètres.                                                                                                    |
|                                                 | Clignotement lent (allumé<br>pendant 0,1 s, puis arrêté<br>pendant 0,1 s)                             | Normal       | L'accès commuté a bien été configuré (durée < 30 s).                                                                                                    |
|                                                 |                                                                                                    | Anormal      | Si la durée est supérieure à 30 s, les paramètres du système de gestion sont incorrects. Réinitialisez les paramètres.                                                                                                    |
|                                                 | Fixe                                                                                                  | Normal       | Connexion au système de gestion réussie.                                                                                                    |
|                                                 | Clignotement rapide<br>(allumé pendant 0,2 s, puis<br>éteint pendant 0,2 s)                           | -            | L'onduleur communique avec le système de gestion par le biais du dongle.                                                                                                    |
| Rouge                                           | Fixe                                                                                                  | Anormal      | Le dongle est défectueux. Remplacez le dongle.                                                                                                    |
|                                                 | Clignotement rapide<br>(allumé pendant 0,2 s, puis<br>éteint pendant 0,2 s)                           |              | Aucune carte SIM n'est installée dans le dongle ou la carte SIM n'est pas correctement installée. Vérifiez que la carte SIM est présente et<br>qu'elle est correctement installée. Dans le cas contraire, installez la carte SIM ou retirez et réinsérez la carte SIM.                                                                                                    |
|                                                 | Clignotement lent (allumé<br>pendant 1 s, puis éteint<br>pendant 1 s)                                 |              | Le dongle ne parvient pas à se connecter au système de gestion, car il ne reçoit aucun signal, le signal est faible ou aucun trafic n'est transmis. Si le dongle a été correctement installé, vérifiez le signal de la carte SIM à l'aide de l'application. Si aucun signal n'est reçu ou que la puissance du signal est faible, contactez l'opérateur. Vérifiez que le tarif et le trafic de la carte SIM sont normaux. Sinon, rechargez la carte SIM ou achetez du trafic. |
| Clignotement rouge et vert<br>alterné           | Clignotement lent (allumé<br>pendant 1 s, puis éteint<br>pendant 1 s)                                 |              | <ul> <li>Aucune communication avec l'onduleur</li> <li>Retirez puis insérez le dongle.</li> <li>Vérifiez que les onduleurs sont reliés au dongle.</li> <li>Connectez le dongle à d'autres onduleurs. Déterminez si le dongle ou le port USB de l'onduleur est défectueux.</li> </ul>                                                                                                    |

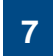

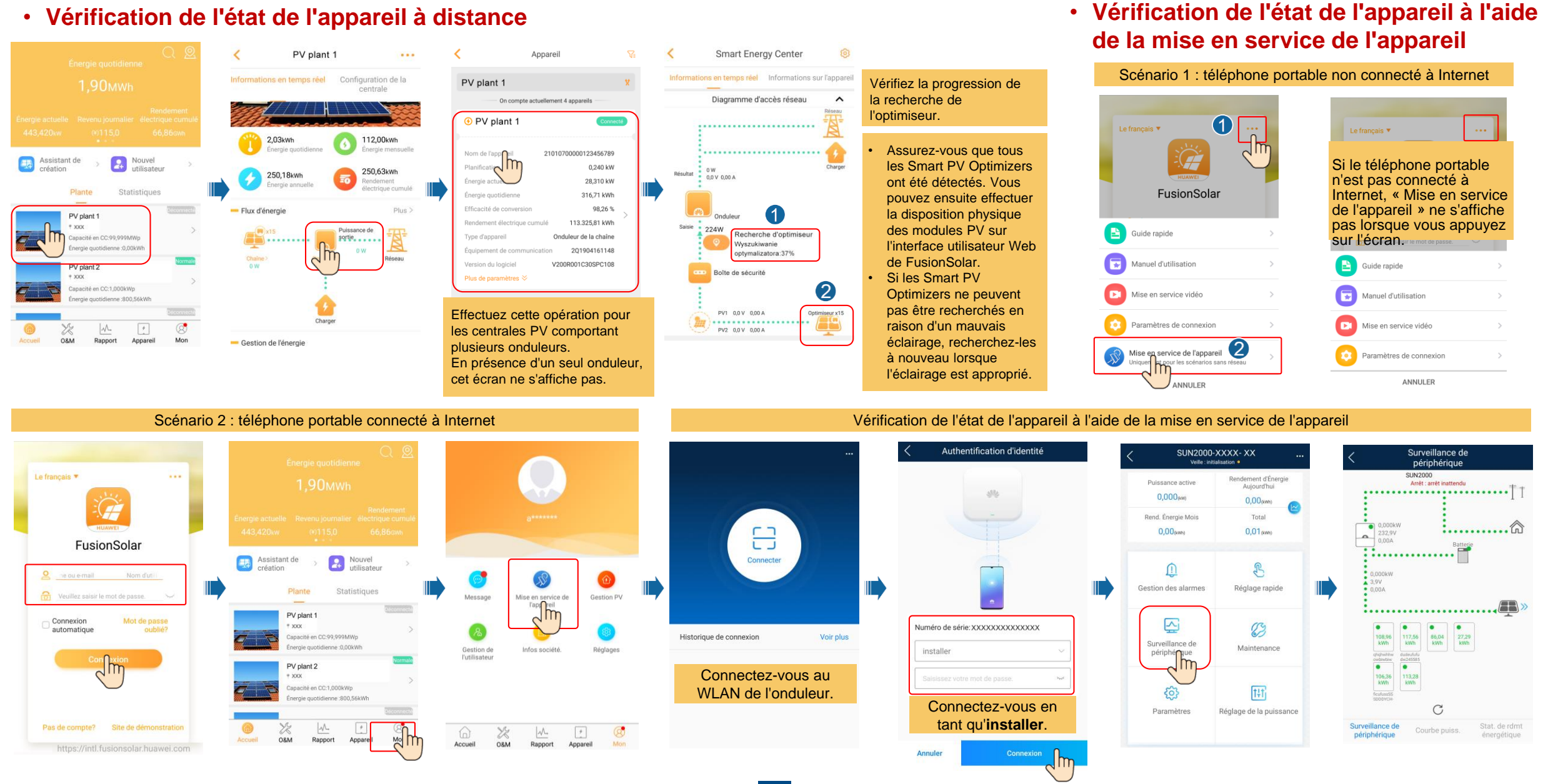

## FAQ 1. Architecture de la disposition physique des modules PV utilisant la mise en service d'appareils (facultatif, pour les scénarios impliquant des optimiseurs)

1. Vérification de l'ajout des étiquettes de numéro de série des Smart PV Optimizers au modèle de disposition physique Huawei

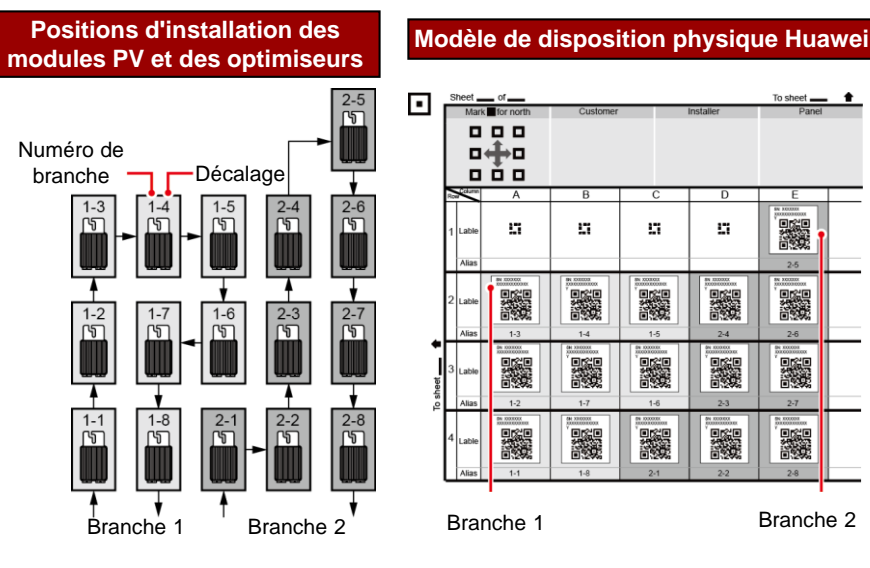

6. Ajustez l'angle du

#### 2. Vérification de la détection des **Smart PV Optimizers**

- 1. Ouvrez l'application FusionSolar, connectez-vous sur intl.fusionsolar.huawei.com à l'aide de votre compte d'installateur, sélectionnez Mon > Mise en service de l'appareil, puis établissez une connexion au point d'accès WLAN de l'onduleur solaire.
- 2. Sélectionnez installer, puis saisissez votre mot de passe de connexion.
- 3. Cliquez sur Connexion. L'écran SUN2000 s'affiche.
- 4. Sélectionnez Surveillance de périphérique et vérifiez que les Smart PV Optimizers sont connectés à l'onduleur solaire.

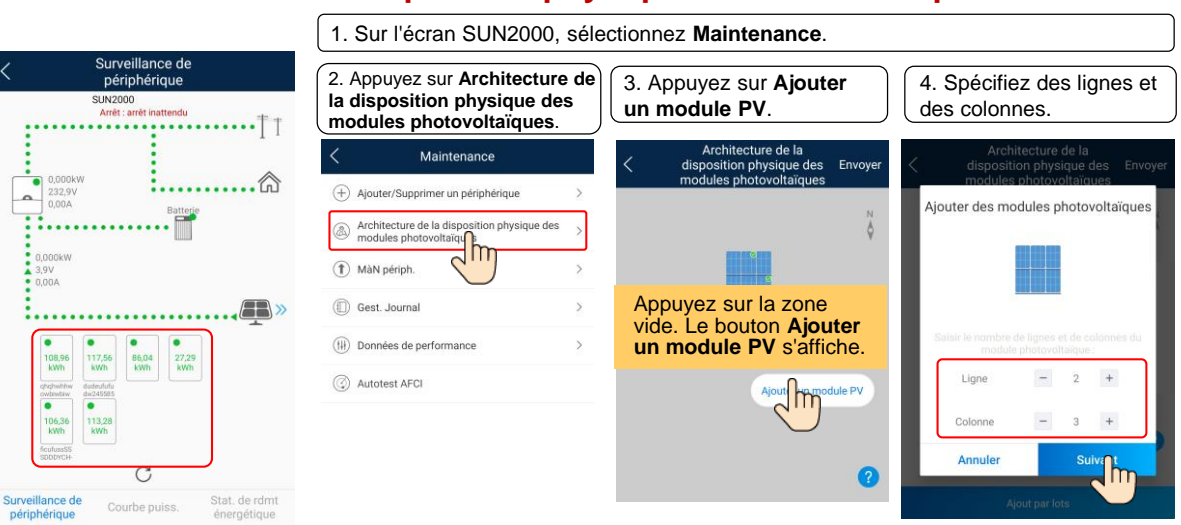

#### 4. Vérification de l'état du Smart PV Optimizer

Sur l'écran SUN2000, sélectionnez Surveillance de périphérique pour vérifier l'état du Smart PV Optimizer.

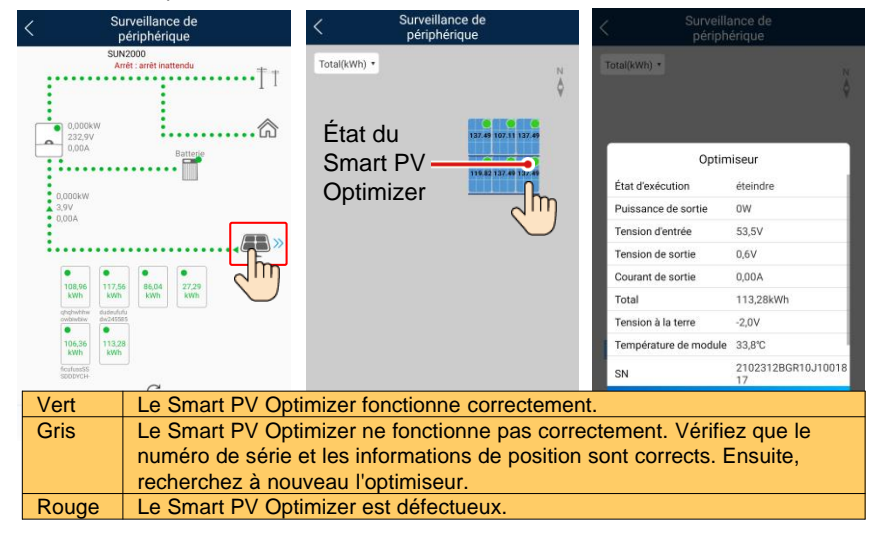

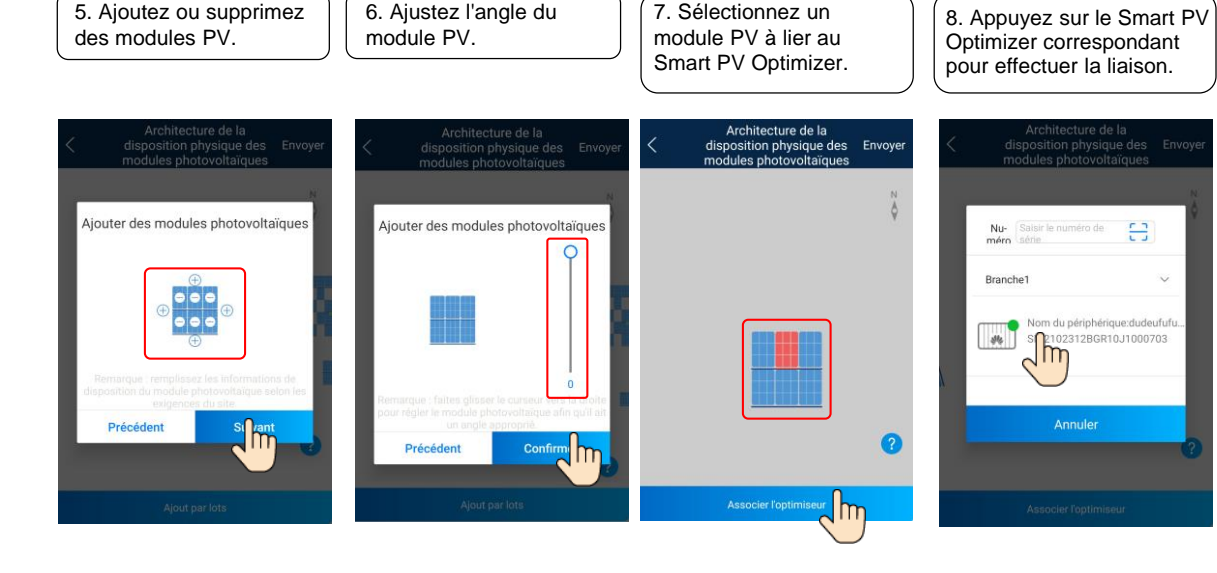

7. Sélectionnez un

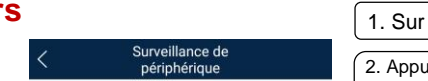

9. Liez successivement tous les

Architecture de la

disposition physique des

Smart PV Optimizers en suivant les

étapes 7 et 8. Ensuite, appuyez sur

Lier

#### 3. Disposition physique du Smart PV Optimizer

Envoyer.

# FAQ 2. Architecture de la disposition physique des modules PV sur l'interface utilisateur Web de FusionSolar (en option, pour les scénarios impliquant des optimiseurs)

Connectez-vous à l'interface utilisateur Web du système de gestion FusionSolar. FusionSolar : https://intl.fusionsolar.huawei.com.

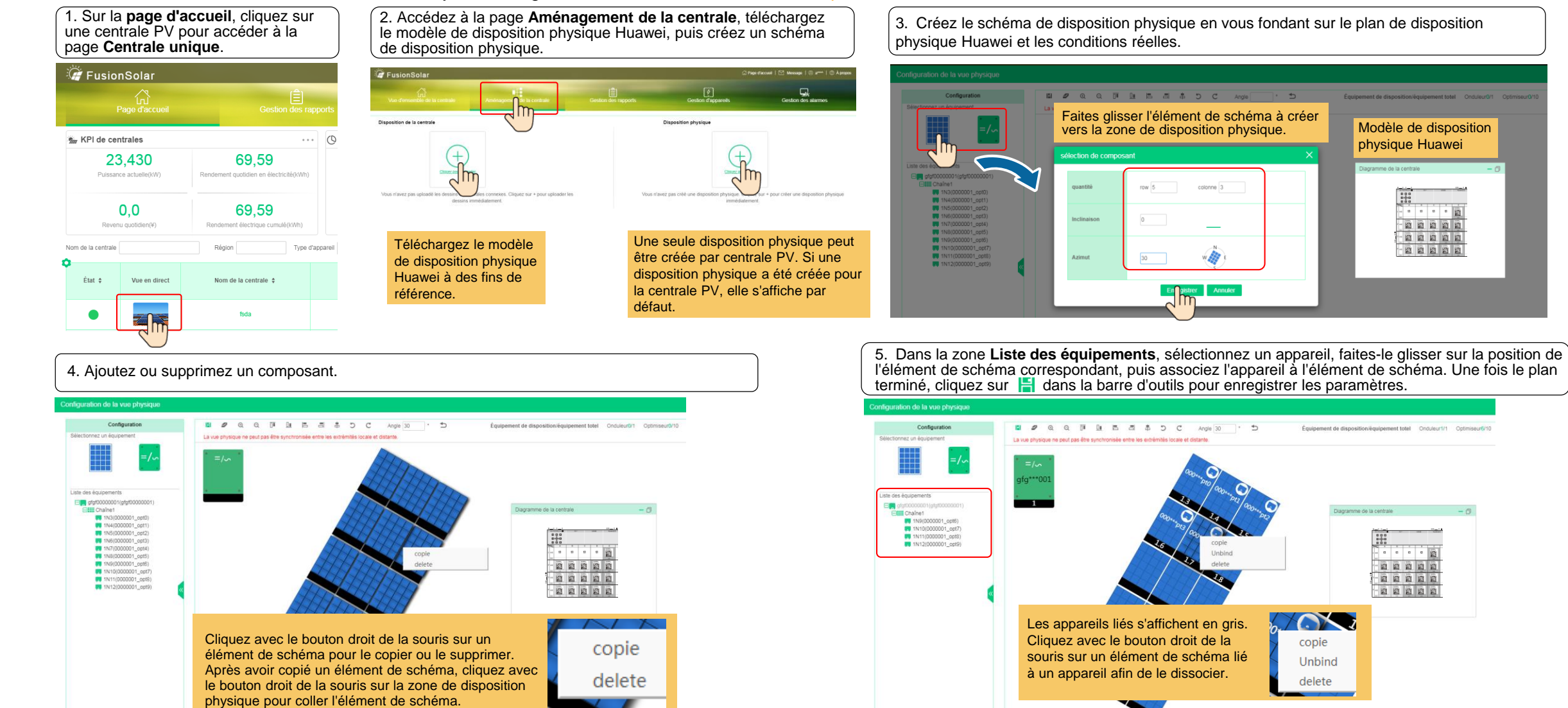

## FAQ 3. Réglage des paramètres de limitation FAQ 4. Réglage de la suppression de d'exportation de la courbe Q-U

Sur l'écran SUN2000, sélectionnez Réglage de la puissance > Point de contrôle raccordé au réseau > Puissance active pour définir les paramètres de limitation de l'exportation. Pour un seul onduleur, réglez le contrôleur en boucle fermée sur Onduleur ou SDongle/SmartLogger.

- Lorsque le contrôleur en boucle fermée est réglé sur Onduleur, la durée de restriction de l'exportation est inférieure à 2 s.
- Lorsque le contrôleur en boucle fermée est réglé sur SDongle/SmartLogger, la durée de restriction de l'importation est inférieure à 5 s.

Pour plusieurs onduleurs, le contrôleur en boucle fermée peut uniquement être réglé sur SDongle/SmartLogger. La durée de restriction de l'exportation est inférieure à 5 s.

![](_page_10_Picture_5.jpeg)

#### Puissance active Raccordement au réseau avec puissance limitée (kW) Contrôleur en boucle fermée Onduleu Alimentatio totale 0.700

Sur l'écran SUN2000, sélectionnez Paramètres > Paramètres de fonction pour définir la suppression de l'augmentation de tension de la courbe Q-U.

| < <sup>si</sup>            | JN2000-XXXX- XX<br>Veille : initialisation • | < Paramètres |                             |                | Paramètres de fonction                                                                                                    | on            | Suppression de l'augmen                         |                               |  |
|----------------------------|----------------------------------------------|--------------|-----------------------------|----------------|----------------------------------------------------------------------------------------------------|---------------|-------------------------------------------------|-------------------------------|--|
| Puissance ac               | tive Rendement d'Énergie<br>Aujourd'hui      | (2) Paramè   | tres de réseau              | >              | Protection anti-ilotage active                                                                                              |               | Points de courbe                                | Mother                        |  |
| Rend. Énergie<br>0,00(kwh  | Mois Total                                   | Paramè       | tres de protection          | >              | Suppression de<br>l'augmentation de la tension                                                                              |               | 0,600 -                                         |                               |  |
| Û                          | Ł                                            | Réglage      | e de la puissance           | >              | Point d'ajustement réactif de<br>suppression d'augmentation<br>de la tension<br>Point de réduction de<br>suppression active | 114,9 % >     | 0.300 -<br>0.150 -<br>0.01 Définir points de co | urbe caractéristique          |  |
| Gestion des a              | armes Réglage rapide                         | Chemin       | 📥 Chemin de sau. du fichier | >* <b>III)</b> | d'augmentation de la tension<br>Suppression de l'augmentation de ten<br>courbe P-U                                          | ision de la > | -0,1<br>Points de courbe                        | - 0 +                         |  |
| Surveillance<br>périphériq | e de Maintenance                             |              |                             |                | Suppression de l'augmentation fen<br>courbe Q-U<br>Désact. auto. due à une                                                  | usion de la   | -0,4 U(V)<br>-0,6 [176,0, 1500,0]               | <b>Q/S</b><br>[-0,600, 0,600] |  |
| 6                          |                                              |              |                             |                | communication interrompue<br>Act, auto, due à une<br>communication reprise                                                  |               |                                                 | Confirmer                     |  |
| <b>دی</b><br>Paramètr      | es Réglage de la puissance                   |              |                             |                | Durée d'interruption de la<br>communication                                                                                 | 120 min 🗦     |                                                 |                               |  |
|                            | )                                            |              |                             |                | Heure de démarrage<br>progressif                                                                                            | 1800 s >      |                                                 |                               |  |

#### **REMARQUE**

Paramètres

Après avoir appuyé sur Point de contrôle raccordé au réseau, vous devez saisir à nouveau le mot de passe de connexion. Le mot de passe initial est 00000a.

Pour en savoir plus sur les paramètres, reportez-vous au document FusionSolar App and SUN2000 App User Manual. Vous pouvez scanner le code QR pour l'obtenir.

![](_page_10_Picture_13.jpeg)